## HOW TO USE THE PAPERCUT USER WEB PORTAL

**User logon**: Log on to the user web portal at <u>https://papercut.gulfcoast.edu</u> or find the PaperCut icon on the myGCSC portal page:

**Students:** Use your GCSC network credentials to log in. Your account is automatically created after you register for classes.

**Public Users:** Register at <u>https://papercut.gulfcoast.edu/register</u>. Instructions are available on our website.

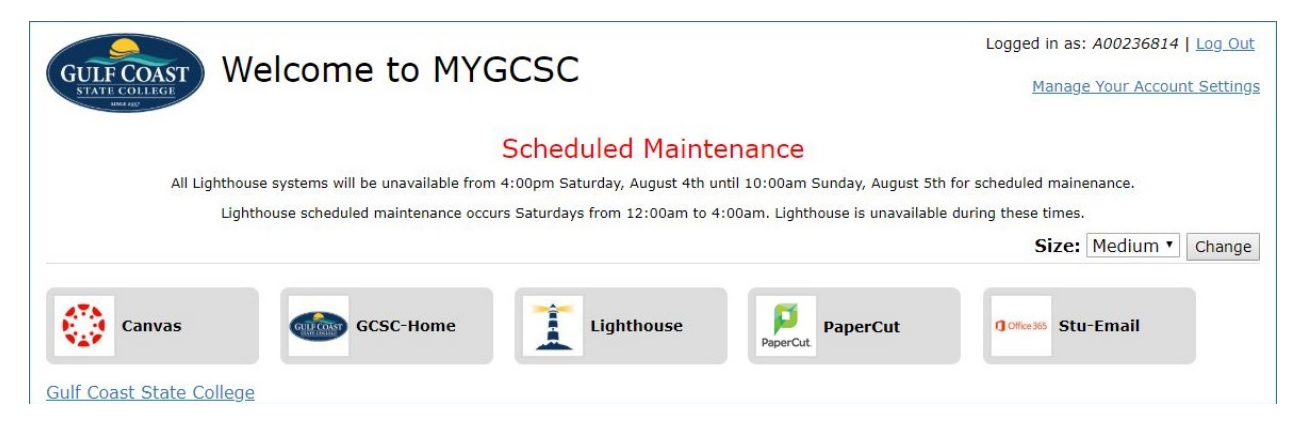

GCSC's PaperCut user web console contains the following menus:

**1. Summary**: shows balance, total print jobs, and total pages with balance history graph and environmental impact.

| ALANCE        | ( <u>š</u> )          | PRINT JOBS         | G          | PAGES                            |               |
|---------------|-----------------------|--------------------|------------|----------------------------------|---------------|
| 57.99         |                       | 3                  |            | 5                                |               |
| vity          |                       |                    | Environm   | iental Impact                    |               |
|               | Balance history for o | laniellek          | 0          | 1.1% of a tree                   |               |
| \$10.00 -     |                       |                    |            | 7 { ( 0 )                        |               |
| \$9.00        |                       |                    | >> *       | is got COZ                       |               |
| \$7.00        |                       |                    | <b>G</b> 4 | 0 hours running a 60W light bulb |               |
| a \$6.00      |                       |                    |            |                                  | Since Jun 15. |
| ue \$5.00     |                       |                    |            |                                  |               |
| \$4.00 -      |                       |                    |            | Environmental Dashboard          |               |
| \$3.00 -      |                       |                    |            |                                  |               |
| \$2.00 -      |                       |                    |            |                                  |               |
| \$1.00 -      |                       |                    |            |                                  |               |
| \$0.00        | n 17 lun 18.          | lun 19 lun 20 lun  | 21. lun    |                                  |               |
| 15 5411 10 54 | Di Di                 | av 15 5011 20 5011 | 21 500     |                                  |               |

**2. Transaction History**: Shows filterable transaction history (date, account, amount, balance after, type, comment).

Transaction History

| Filter on                   |                     |          |                   |                    |                                                                                                    |
|-----------------------------|---------------------|----------|-------------------|--------------------|----------------------------------------------------------------------------------------------------|
| TRANSACTION DATE 🕹          | TRANSACTED BY       | AMOUNT   | BALANCE AFTER     | TRANSACTION TY     | <ul> <li>Printer Usage</li> <li>Printer: windows\Administration MFP</li> <li>Document: Faculty Spending.pdf</li> </ul> |
| Jun 29, 2017<br>11:31:18 AM | debbie              | \$10.00  | \$509.50          | Card use           | <ul><li>Total pages: 1</li><li>Duplex</li><li>Grayscale</li></ul>                                                      |
| Jun 29, 2017<br>10:10:24 AM | [system]<br>(print) | -\$0.25  | \$499.50          | Printer Usage      | • Cost: \$0.25                                                                                                    |
| Jun 29, 2017 9:57:54<br>AM  | [system]<br>(print) | -\$0.25  | \$499 <b>.</b> 75 | Printer Usage      |                                                                                                    |
| Jun 20, 2017<br>10:04:20 AM | [setup wizard]      | \$500.00 | \$500.00          | Initial allocation | n                                                                                                    |
| Export/Print 📴 🚍 🖽          |                     |          |                   |                    |                                                                                                    |

**3. Recent Print Jobs**: Shows recent print jobs (date, charged to, printer, cost, document name, attributes, status).

## Recent Print Jobs

| C Filter on 🛽              | dit] [remove]  |                        |                 |             |                                 |                                                                                    |                                |
|----------------------------|----------------|------------------------|-----------------|-------------|---------------------------------|------------------------------------------------------------------------------------|--------------------------------|
| Date 🔻                     | Charged To     | Printer                | Pages           | <u>Cost</u> | Document Name                   | Attribs.                                                                           | <u>Status</u>                  |
| Jun 3, 2016<br>12:20:10 PM | Senior School  | windows\Administration | 4<br>(Color: 0) | \$3.60      | Yr 12 History<br>assignment.pdf | LETTER<br>(ANSI_A)<br>Duplex: No<br>Grayscale:<br>Yes<br>1 kB<br>PCL5<br>Web Print | Printed<br>[request<br>refund] |
| Jun 3, 2016<br>12:19:44 PM | Administration | windows\Administration | 1<br>(Color: 0) | \$0.90      | Administration<br>Budget.pdf    | LETTER<br>(ANSI_A)<br>Duplex: No<br>Grayscale:<br>Yes<br>1 kB<br>PCL5<br>Web Print | Printed<br>[request<br>refund] |
| Jun 2, 2016 3:30:49<br>PM  | debbie         | windows\Administration | 1<br>(Color: 0) | \$0.90      | Faculty Spending.pdf            | LETTER<br>(ANSI_A)<br>Duplex: No<br>Grayscale:<br>Yes<br>1 kB<br>PCL5<br>Web Print | Printed<br>[request<br>refund] |

**4.** Jobs pending release: Shows jobs sent to printers / devices with print release enabled that haven't been released yet.

| ₩ Summary             | Jobs    | Pending Release                 |                              |                            |                 |       |        |                          |  |
|-----------------------|---------|---------------------------------|------------------------------|----------------------------|-----------------|-------|--------|--------------------------|--|
| 岛 Shared Accounts     | 2 jobs  | pending release with cost \$0.0 | 12                           |                            |                 |       | V Auto | refresh (42) Refresh Now |  |
| (§) Rates             | Your ba | alance:\$7.99                   |                              |                            |                 |       |        |                          |  |
| 🕅 Redeem Card         | Relea   | se All Cancel All               |                              |                            |                 |       |        |                          |  |
| X4 Transfers          |         | SUBMIT TIME 4                   | PRINTER                      | DOCUMENT                   | CLIENT          | PAGES | COST   | ACTION                   |  |
| S Transaction History | ۲       | Jun 21, 2017 5:20:39 PM         | laptop-danielle\TestPrinterS | Microsoft Word - Document1 | LAPTOP-DANIELLE | 1     | \$0.01 | [print] [cancel]         |  |
| Recent Print Jobs     | ۲       | Jun 21, 2017 5:20:09 PM         | laptop-danielle\TestPrinter5 | Microsoft Word - Document1 | LAPTOP-DANIELLE | 1     | 50.01  | [print] [cancel]         |  |
| Jobs Pending Release  |         |                                 |                              |                            |                 |       |        |                          |  |
| 12.2.2.2              |         |                                 |                              |                            |                 |       |        |                          |  |

- 5. Change details: Internal (public, not students, staff, or faculty) users can change their password here.
- 6. Web Print: Users can upload documents to our PaperCut web print server to be rendered and printed by web print enabled PaperCut devices and printers here. The process goes as follows:
  - a. Log in to web portal @ https://papercut.gulfcoast.edu
  - b. select "Web Print"
  - c. Click "Submit a Job >>"

| PaperCutMF           |                                           |                                |                                             |                                |                       |                              |
|----------------------|-------------------------------------------|--------------------------------|---------------------------------------------|--------------------------------|-----------------------|------------------------------|
| ₩ Summary            | Web Print                                 |                                |                                             |                                |                       |                              |
| Transaction History  | Web Print is a service to enable printing | g for laptop, wireless and una | uthenticated users without the need to inst | all print drivers. To upload a | document for printing | g, click Submit a Job below. |
| Jobs Pending Release | SUBHIT TIME                               | PRINTER                        | DOCUMENT NAME                               | PAGES.                         | COST                  | STATUS                       |
| Web Print            |                                           |                                | No active jobs                              |                                |                       |                              |
| de Add Credit        | -                                         |                                |                                             |                                |                       |                              |

d. Select a web print enabled device / printer, click "Print Options and Account Selection"

| PaperCutMF                                         |                                                                                                    |                                   |                                          |
|----------------------------------------------------|----------------------------------------------------------------------------------------------------|-----------------------------------|------------------------------------------|
| ₩ Summary                                          | Web Print                                                                                              |                                   | ). Printer 3. Options 3. Upload          |
| Image: Transaction History       Recent Print Jobs | Select a printer:                                                                                      |                                   |                                          |
| Jobs Pending Release                               | PRINTER NAME ¥                                                                                         | LOCATION/DEPARTMENT               |                                          |
| A Web Print                                        | <ul> <li>papercut-a\PaperCutStuPrint (virtual)</li> <li>papercut-a\PC_Llb_Stu_Pub (virtual)</li> </ul> | Library student/public<br>Library |                                          |
| 🔗 Add Credit                                       | <ul> <li>printgc1\L237Laser</li> <li>printgc1\PGC1_Lib_Stu_Pub (virtual)</li> </ul>                    | LiB237<br>Library                 |                                          |
|                                                    | O printstu1/PS1_Lib_Stu_Pub (virtual)                                                                  | Library                           |                                          |
|                                                    |                                                                                                    |                                   |                                          |
|                                                    | a Back to Action Toks                                                                                  |                                   | 2 Print Onlines and Account Selection a  |
|                                                    | * GALK LO MANYCAUGS                                                                                    |                                   | 2. FITTE Options and Account Selection # |

e. choose number of copies, click "Upload Documents"

| PaperCutMF            |                        |        | tiet V                           |
|-----------------------|------------------------|--------|----------------------------------|
| ₩ Summary             | Web Print              |        | 1. Printer 2. Options 3. Uploced |
| S Transaction History | Ortiger                | Copies |                                  |
| Recent Print Jobs     | Options                | 1      |                                  |
| Jobs Pending Release  |                        |        |                                  |
| Change Details        |                        |        |                                  |
| 🖨 Web Print           | * 1. Printer Selection |        | 3. Upload Documents >            |
| 🔗 Add Credit          |                        |        |                                  |

f. Click "Upload from computer", which opens up a file explorer windows. Choose the document(s) you want to print and click "Open". You can repeat this process. When done, click "Upload and Complete"

| PaperCutMF            |                                      |                                                                                                    |  |
|-----------------------|--------------------------------------|----------------------------------------------------------------------------------------------------|--|
| ₩ Summary             | Web Print                            | T. Printer 2. Options 3. Upload                                                                                                    |  |
| S Transaction History | Unload                               |                                                                                                    |  |
| Recent Print Jobs     | Select documents to upload and print |                                                                                                    |  |
| Jobs Pending Release  |                                      | لي_<br>Drag files here                                                                                                    |  |
| Change Details        |                                      | Upload from computer                                                                                                    |  |
| Heb Print             |                                      |                                                                                                    |  |
| P Add Credit          |                                      | The following the types are allowed: Microsoft Escel stam, vis, visb, vism, visx, vitm, vitx, Microsoft PowerPoint pot, polm, pots, ppam,                                   |  |
|                       |                                      | pps, ppsr, ppsr, ppt, pptm, ppt, Microsoft Word doc, docm, docs, dot, dotm, dots, rft, bit PDP pdt Picture Files bmp, dib, pit, jit, jit,<br>gor, jpsg, ppg, png, lif, tiff |  |
|                       |                                      |                                                                                                    |  |
|                       | « Z. Print Options                   | Upload & Complete *                                                                                                    |  |

g. Back at the Web Print home screen, pending job releases are listed. If the user already has credit, the job can be released from the user web portal at the "Jobs pending release" menu. Otherwise, the user may visit a Print Release Station (cash or change, no refunds), a Pay Station (cash only, no refunds) or upload money to their PaperCut account via PayPal using the "Add Credit" menu on the user web portal.

| PaperCutMF            |                                               |                                     |                                      |                        |                  |                                    | heat v |
|-----------------------|-----------------------------------------------|-------------------------------------|--------------------------------------|------------------------|------------------|------------------------------------|--------|
| ₩ Summary             | Web Print                                     |                                     |                                      |                        |                  |                                    |        |
| S Transaction History | Web Print is a service to enable printing for | aptop, wireless and unauthenticated | users without the need to install pr | int drivers. To upload | a document for p | rinting, click Submit a Job below. |        |
| Recent Print Jobs     | Submit a Job a                                |                                     |                                      |                        |                  |                                    |        |
| Jobs Pending Release  | SUBATIONE                                     | PRINTER                             | DOCUMENT NAME                        | PAGES                  | cost             | STATUS                             |        |
| Change Details        | Jul 20, 2018 11:02:33 AM                      | printgr:1/L237Laser                 | email_bait.txt                       | 1                      | \$0.05           | Held in a queue                    | 1      |
| Heb Print             |                                               |                                     |                                      |                        |                  |                                    |        |
| P Add Credit          |                                               |                                     |                                      |                        |                  |                                    |        |

- 7. Add Credit: Adds credit via PayPal web payment.
  - a. Select the amount you want to add (\$5.00, \$10.00, or \$20.00), and click "Add value"

| PaperCutMF            | tet v                       |
|-----------------------|-----------------------------|
| ₩ Summary             | Add credit using PayPal     |
| S Transaction History | Usename                     |
| Recent Print Jobs     | test<br>Corrent balance     |
| Jobs Pending Release  | \$1.65                      |
| Change Details        | Amount to add               |
| A Web Print           | *** Select the amount *** * |
| 🔗 Add Credit          |                             |
|                       | Add value                   |

- b. you are redirected to PayPal web app
- c. fill in the information or log in to your PayPal account to finish the transaction
- d. you will receive a confirmation Email that the payment is processed and your PaperCut balance should reflect this within a couple of minutes. Minimum payment for PayPal web payments is \$5.00.

| PayPal                                                                         | ັ∰ \$1.00 USD       |  |  |  |
|--------------------------------------------------------------------------------|---------------------|--|--|--|
| Pay with PayPal                                                                |                     |  |  |  |
| Email                                                                          |                     |  |  |  |
| Password                                                                       |                     |  |  |  |
| Stay logged in for faster che<br>Not recommended on shared d                   | eckout ?<br>evices. |  |  |  |
| Log in                                                                         |                     |  |  |  |
| Having trouble lo                                                              | gging in?           |  |  |  |
| Pay with Debit or (                                                            | Credit Card         |  |  |  |
| Cancel and return to Gulf Coast Community<br>English   Français   Español   中文 | College             |  |  |  |